## Очистка Кэша для разных браузеров.

0

Рассмотрим очистку для следующих браузеров:

Для начала необходимо закрыть программу по «Синему крестику» в правом верхнем углу программы, чтоб на экране было окно запуска программы.

🝯 O 🥭 Y 🤁

Далее нажимаем сочетание клавиш «левый Ctrl+Shift+Del»

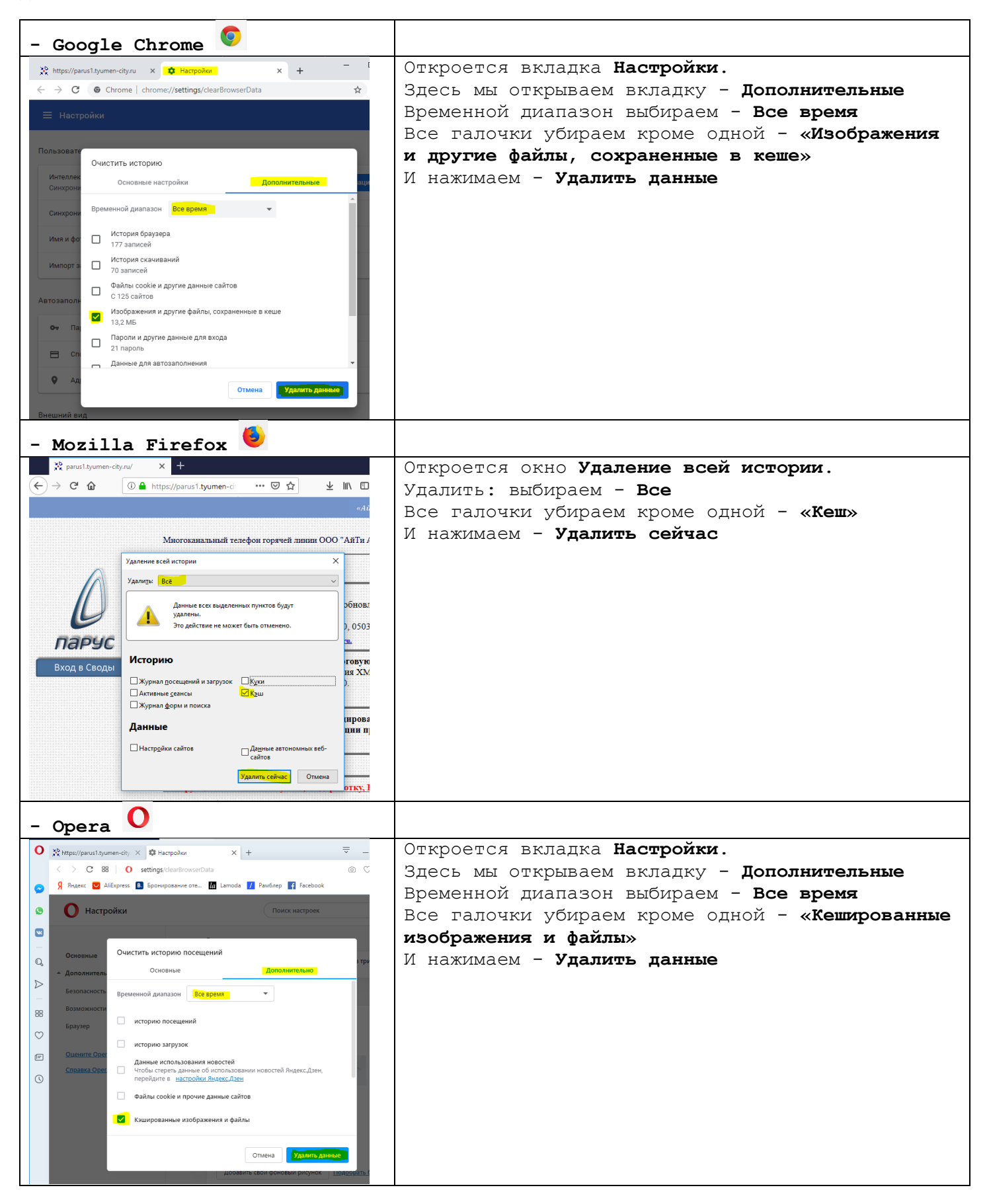

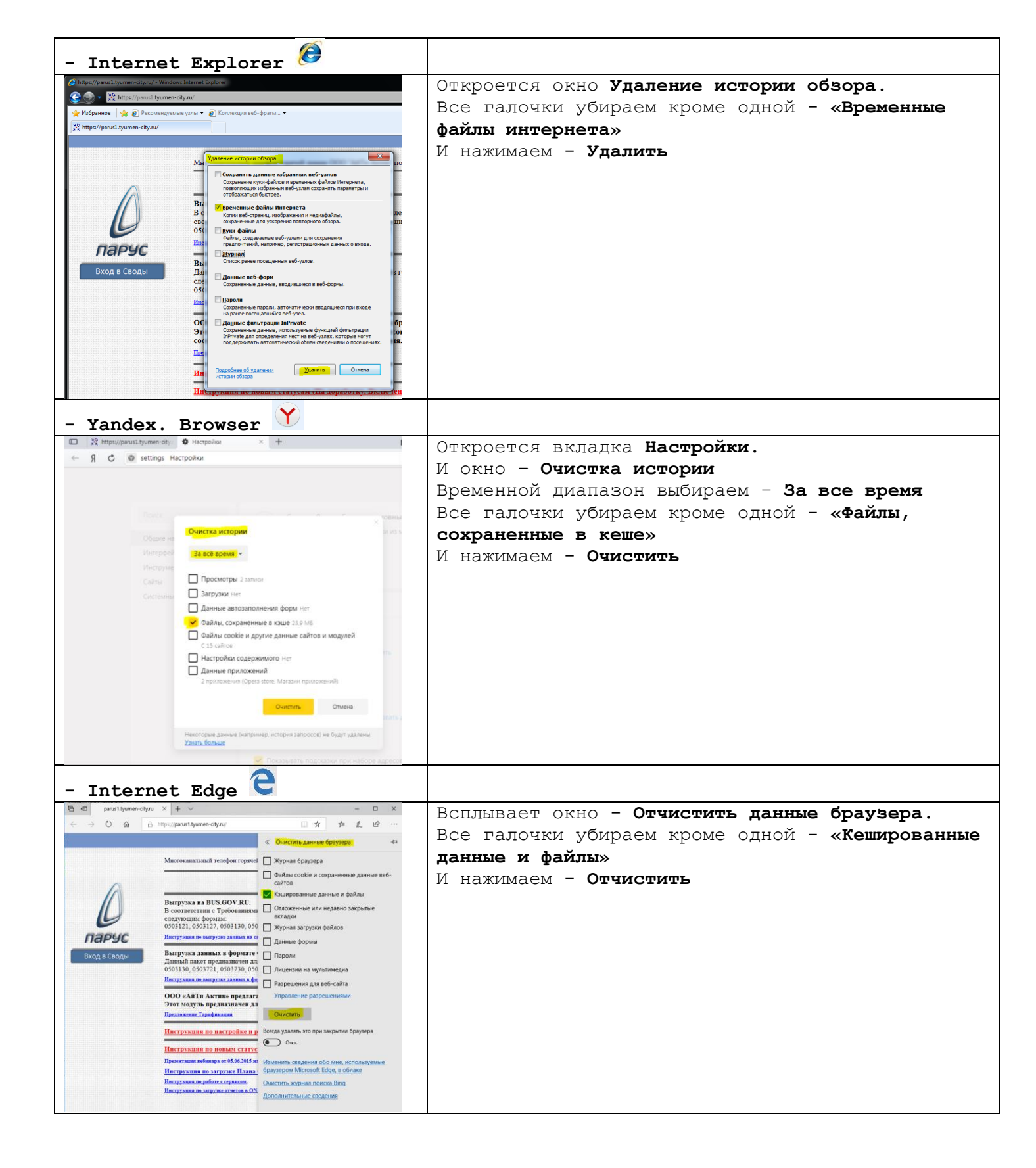